## Uploads – before your scholarship starts

Please enter our online portal with your personal login credentials here:

Login to STIP-Online (<u>https://asp.sop.co.at/stipendium/LoginServlet</u>)

If you have not yet registered, please **find the registration link** in the body of the e-mail containing your **Letter of Award**.

In case of any **technical difficulties or questions** regarding the online portal, please contact: <u>stiponline-support@oead.at</u>

You can find **useful information** and **contact details** in the **text box at the top** of the main page (please click on the little arrow to expand the information box).

| Welcome to the online portal of the OeAD - For further information please click                                                                                                    |
|----------------------------------------------------------------------------------------------------|
| Our online portal gives you access to your personal data and scholarship documents:<br>Before and during your scholarship stay<br>Upload required documents<br>Check your personal data                                                                                                    |
| <ul> <li>← download documents (e.g. Letter of Award)</li> <li>During and at the end of your scholarship stay</li> <li>↓ confirm for Follow-up</li> <li>↓ complete, print, sign and upload your final report</li> </ul>                                                                                                    |
| <ul> <li>↓ share your personal experience during your scholarship stay</li> <li>↓ add keywords with your scientific and study interests</li> <li>↓ update your personal data and your professional position after your scholarship stay</li> </ul>                                                                                                    |
| $\downarrow$ give consent that your current professional position is published within the <u>oead.map</u> $\downarrow$ give or revoke <b>consent</b>                                                                                                    |
| You may update your profile at any time and authorize the transmission of your data and information.<br>If you have any <b>(technical) problems or questions</b> in regard to this online portal, please contact us at: <u>stiponline-support@oead.at</u> .<br>In case of <b>questions regarding the necessary steps or documents</b> please contact your OeAD Regional Office, for <b>questions regarding the optional steps</b><br>please write to <u>alumni@oead.at</u> .<br>Your OeAD Team |

# You can find the **section to upload your documents** (necessary steps) below the information box on the main page:

| The following steps <b>should</b><br>You may also upload docume | <b>I be completed before yo</b><br>ents after the start of your so | <b>ur scholarship perio</b><br>holarship. | od begins (max. 4 week | s prior):                        |
|-----------------------------------------------------------------|--------------------------------------------------------------------|-------------------------------------------|------------------------|----------------------------------|
| Necessary steps                                                 | Done                                                               | Done on                                   | Done by                | Direct access via following link |
| Upload passport/ID                                              |                                                                    |                                           |                        | Upload                           |
| Upload health insurance                                         |                                                                    |                                           |                        | Upload                           |
| Upload visa/residence title                                     |                                                                    |                                           |                        | Upload                           |
| Bank account details                                            |                                                                    |                                           |                        | <u>Fill out</u>                  |

≈0000 Page | 1

#### 1 Upload of Passport/ID

Please upload your **passport** (page with photo and name) or your **ID card** (both pages) and fill in the expiry date. Then press save data.

| load passport or ID                                                                                                    |    |
|----------------------------------------------------------------------------------------------------|----|
| Please upload a copy of your <b>passport</b> (page with photo and name) or <b>identity card</b> .<br>For IDs, please merge both pages into one PDF and upload a single document. If you have two citizenships or a service passport, please upload both here. |    |
| ~                                                                                                    |    |
| Passport or ID file                                                                                                    |    |
| No file(s) uploaded.                                                                                                    |    |
| Passport valid until                                                                                                    |    |
| 01.12.2023                                                                                                    |    |
| Remarks                                                                                                    |    |
|                                                                                                    | 11 |
| Back Save data                                                                                                    |    |

### 2 Upload of Insurance

Please upload a copy of your **(travel) health insurance** and fill in the 'valid from' and 'valid until' fields. If your health insurance card does not have an expiry date, please enter the start and end date of your scholarship instead.

Add additional remarks if necessary. Then press save data.

| Upload health insurance                                                                                                    |                                                                                                    |
|----------------------------------------------------------------------------------------------------|----------------------------------------------------------------------------------------------------|
| <ul> <li>Please upload a copy of your (travel) health ins payment of your scholarship.</li> <li>ATTENTION: If your current insurance has already b</li> </ul> | nce. Your Regional Office will check this document. A valid health insurance is a precondition for the uploaded, please DO NOT upload it again! |
| Health insurance file                                                                                                    |                                                                                                    |
| No file(s) uploaded.                                                                                                    |                                                                                                    |
| Health insurance valid from                                                                                                    |                                                                                                    |
| 01.01.2023                                                                                                    |                                                                                                    |
| Health insurance valid until                                                                                                    |                                                                                                    |
| 31.12.2023                                                                                                    |                                                                                                    |
| Remarks                                                                                                    |                                                                                                    |
| Back Save data                                                                                                    | ~                                                                                                    |

#### 3 Upload of visa or residence permit (if applicable)

Please upload a copy of your visa and/or residence title and fill in the 'valid from' and 'valid until' fields. Add additional remarks if necessary. Then press save data.

If your visa or residence title expires, you can add a new file underneath the old document.

| Uplo | oad visa / residence title                                                                                                    |                                                                                                    |   |
|------|----------------------------------------------------------------------------------------------------|----------------------------------------------------------------------------------------------------|---|
| 8    | If you have applied for and received either a <b>visa</b> or a <b>residence ti</b><br><b>ATTENTION</b> : If your visa or current residence title have already be<br>Should your visa or residence title expire and you receive a new o | <b>tle</b> , please upload them here.<br>en uploaded, please do NOT upload them again!<br>ne, please upload them below the old document. | × |
| F    | Tile Visa No file(s) uploaded.                                                                                                    | Residence title file No file(s) uploaded.                                                                                                |   |
| Ва   | ick Save data                                                                                                    |                                                                                                    |   |

#### 4 Entry of bank account details (if applicable)

Please fill in your **bank account details** only if you have a SEPA bank account. Enter the name of the account holder (field is pre-filled with your name) and tick the box. Then press submit bank account details.

Please make sure to enter your account number correctly. If you do need to make any corrections, please contact the responsible Regional Office. Please leave the 'valid until' section as is unless you have a definite end date for your bank account.

| ATTENTION: Scholarships can c<br>have a SEPA account, the schola | nly be transferred to bank accounts in SEPA member countries. If you do not currently rship instalments will be paid out by cheque. You can find the list of SEPA countries at |
|------------------------------------------------------------------|----------------------------------------------------------------------------------------------------|
|                                                                  | •                                                                                                    |
|                                                                  | Account valid until                                                                                                    |
| IBAN                                                             |                                                                                                    |
|                                                                  | 31.12.2095 ✔ <b>←</b>                                                                                                    |
| IBAN                                                             | 31.12.2095 ✔ ←                                                                                                    |
| BAN Ame of the account holder SURNAME Firstname                  | 31.12.2095 ✔ ←                                                                                                    |

#### Thank you for your cooperation!